# **OPEL**CONNECT – E-DALJINSKO UPRAVLJANJE

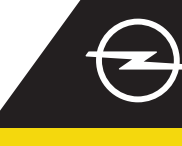

## POTPUNO AKTIVIRANJE USLUGE

Aktivirajte uslugu e-daljinsko upravljanje putem trgovine OpelConnect i uživajte u prednostima poput upravljanja punjenjem vozila ili pretkondicioniranjem temperature kabine vozila s pomoću aplikacije myOpel na vašem pametnom telefonu. Nakon zaprimanja poruke e-pošte o potvrdi aktivacije usluge, slijedite korake u nastavku za dovršetak aktivacije usluge i povezivanje s automobilom.

Provjerite je li aplikacija myOpel instalirana na vašem pametnom uređaju i jeste li prijavljeni. Proces aktivacije sastoji se od tri koraka te je njegov preduvjet stabilna internetska veza

2 U aplikaciji myOpel odaberite uslugu e-daljinsko upravljanje i prihvatite uvjete upotrebe.

|   | An association course in<br>3 steps                                                                                                    |  |  |  |
|---|----------------------------------------------------------------------------------------------------|--|--|--|
|   | The first two steps will take about 5 minutes. The<br>third step will be brief and will run in your vehicle.<br>You can interrupt the activation at any time and<br>resume later. |  |  |  |
|   | Trusted phone number                                                                                                    |  |  |  |
|   | Registering a smartphone                                                                                                    |  |  |  |
|   |                                                                                                    |  |  |  |
|   | Key identification (to be done in the vehicle)                                                                                                    |  |  |  |
| < | In the read and accept the terms of use                                                                                                    |  |  |  |

3 Za prelazak na prvi korak dodirnite žuti gumb.

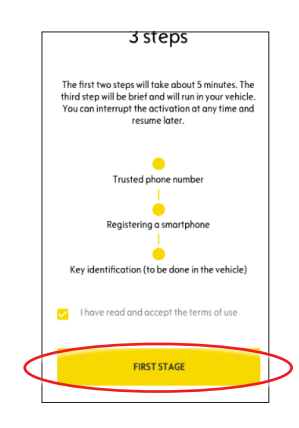

## I. UNOS POUZDANOG TELEFONSKOG BROJA

1 Za unos pouzdanog telefonskog broja ponovno dodirnite žuti gumb.

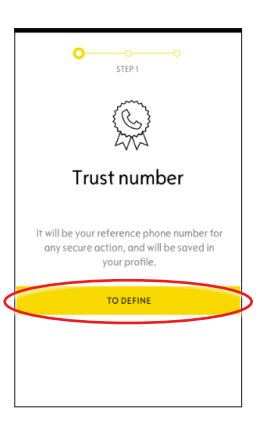

Zatim odaberite državu, unesite telefonski broj putem tipkovnice i potvrdite ga dodirom na žuti gumb. Primit ćete SMS poruku s verifikacijskim kodom.

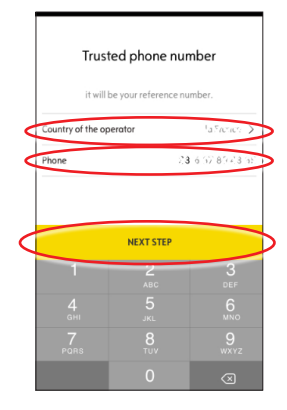

3 Nakon zaprimanja poruke s verifikacijskim kodom, unesite kod i dodirnite gumb POTVRDI.

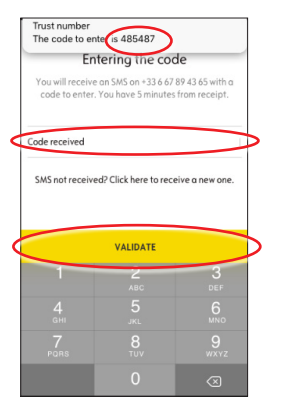

Vaš pouzdani telefonski broj uspješno je unesen i potvrđen. Sada je vaš telefonski broj povezan s vašim računom.

Za drugi korak dodirnite gumb NASTAVI.

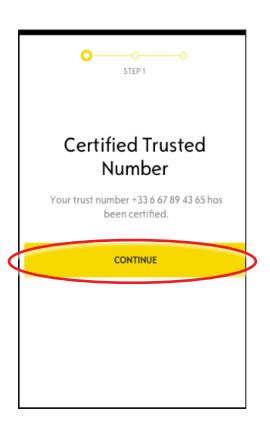

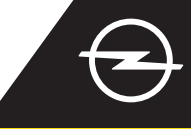

## II. REGISTRACIJA PAMETNOG UREĐAJA

Provjerite je li aplikacija myOpel instalirana na vašem pametnom uređaju i jeste li prijavljeni. Preduvjet procesa aktivacije je stabilna internetska veza.

Dodirnite žuti gumb za početak registracije pametnog telefona.

Primit ćete verifikacijski kôd putem SMS poruke.

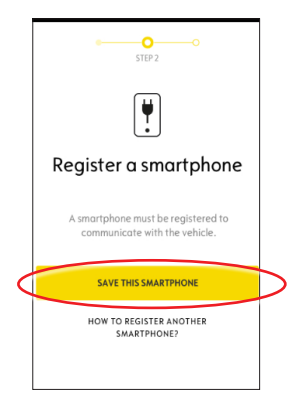

3 Nakon zaprimanja poruke s verifikacijskim kodom, unesite kod unutar 30 minuta. Zatim se pomaknite prema dolje za...

|            | PIN code creation                                                                                                    |
|------------|----------------------------------------------------------------------------------------------------|
|            | 1                                                                                                    |
| You<br>cod | will receive an SMS on +33 6 67 89 43 65 with a<br>e to enter. You have 30 minutes from receipt.                                                                                  |
| Carlas     |                                                                                                    |
| SMS        | eceived<br>not received? Click here to receive a new one.                                                                                                    |
| SMS        | eceived<br>not received? Click here to receive a new one.                                                                                                    |
| SMS        | ceeived<br>not received? Click here to receive a new one.<br>2<br>c a 4-digit PIR. This code will allow you to secure<br>cess to the access and start service by smart<br>device. |

...stvaranje 4-znamenkastog PIN koda. Potvrdite kod ponovnim unosom i dodirnite gumb SLJEDEĆI KORAK.

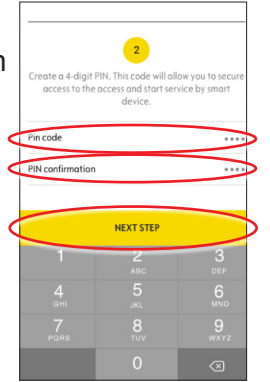

5 Vaš pouzdani telefonski broj uspješno je registriran.

Sada su vaš telefonski broj i pametni uređaj povezani s vašim računom.

Za treći korak dodirnite gumb NASTAVI.

|   | STEP 2                                        |   |
|---|-----------------------------------------------|---|
|   | Smartphone registered                         |   |
|   | You can use the vehicle with this smartphone. |   |
| 1 | CONTINUE                                      | ŀ |
|   |                                               |   |

6

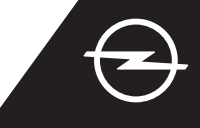

## III. REGISTRACIJA KLJUČA VOZILA

Provjerite jesu li prethodni koraci uspješno dovršeni i imate li ključ kod sebe. Preduvjet procesa aktivacije je stabilna internetska veza pametnog uređaja i sustava za informiranje i zabavu ugrađenog u vozilo. Postavke zaštite privatnosti podataka moraju biti postavljene na opciju ZAŠTITA PRIVATNOSTI ISKLJUČENA.

Unesite vozilo putem ključa vozila i dodirnite žuti gumb na pametnom uređaju za početak prepoznavanja ključa. Zatim slijedite upute na pametnom uređaju, prelazeći na sljedeću stranicu s pomoću gumba > u donjem desnom kutu zaslona.

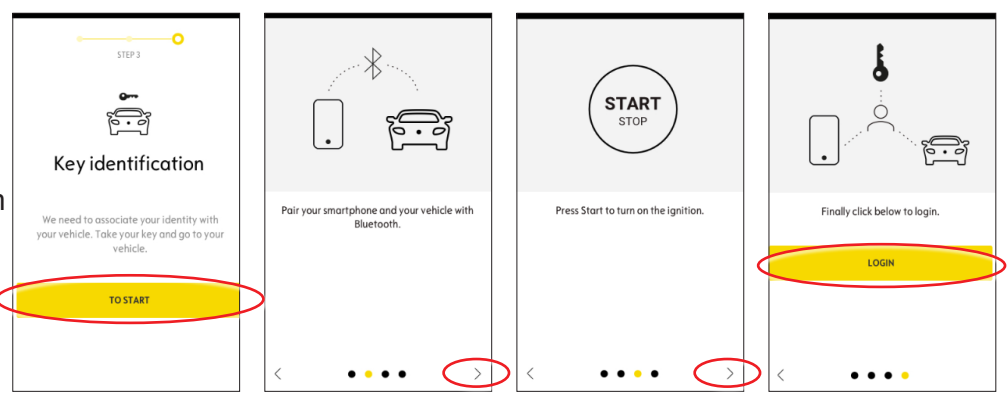

Uspješno ste prepoznali ključ vozila.

Vaš pametni uređaj sada je povezan s vozilom.

Dodirnite gumb za nastavak da biste preuzeli podatke potrebne za ispravan rad usluge.

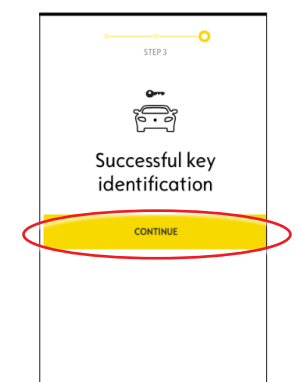

Preuzimanje podataka i instalacija automatski se pokreću. Vozilo će možda trebati ponovno pokrenuti nekoliko puta – slijedite upute u aplikaciji.

Provjerite je li internetska veza stabilna tijekom preuzimanja podataka.

## Installation of the service in the vehicle

Software related to the service will be downloaded and installed automatically in your vehicle. For this you have to start and let the vehicle go twice for about ten minutes. Be sure to place it in an area with a proper mobile internet coverage. At the third start the service should be usable, if lit is not the case continue. In case of problems contact us.

CONTACT US

5 Pokrenite vozilo i ostavite ga da radi otprilike 10 minuta radi preuzimanja podataka. Ugasite vozilo na otprilike dvije minute.

| l    | Use the service<br>e-Remote<br>Control             |
|------|----------------------------------------------------|
| The  | : first use of the service                         |
| e-R  | emote Control require the                          |
| insl | callation of software in your                      |
| veh  | icle. Your vehicle will need to                    |
| be   | in a good mobile internet                          |
| cov  | erage area.                                        |
| As   | for updating a computer, the                       |
| insl | callation will proceed in                          |
| sev  | eral stages:                                       |
| 1    | Start your vehicle and leave 10 min engine running |

6 Pokrenite vozilo i ostavite ga da radi otprilike 10 minuta radi instalacije.

Ugasite vozilo na otprilike dvije minute.

Ponovite ovaj postupak radi mogućih ažuriranja.

Dobit ćete obavijest u aplikaciji nakon uspješne instalacije usluge.

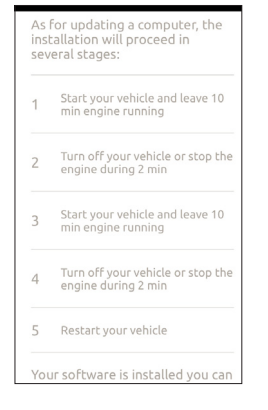

Usluga e-daljinsko upravljanje sada je spremna za upotrebu u aplikaciji myOpel povezanoj s automobilom. Početni korisnici, slijedite upute na sljedećoj stranici.

## **OPEL**CONNECT – E-DALJINSKO UPRAVLJANJE

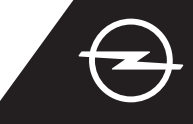

## UPOTREBA

Upravljajte punjenjem vozila ili pretkondicioniranjem temperature kabine vozila putem aplikacije myOpel na pametnom telefonu.

Provjerite je li proces aktivacije uspješno dovršen. Potrebna je dostatna pokrivenost mreže pametnog uređaja i sustava za informiranje i zabavu ugrađenog u vozilo.

### UPRAVLJANJE PUNJENJEM VOZILA

1 Idite na zaslon e-daljinsko upravljanje u aplikaciji myOpel i dodirnite gumb > pored opcije PUNJENJE.

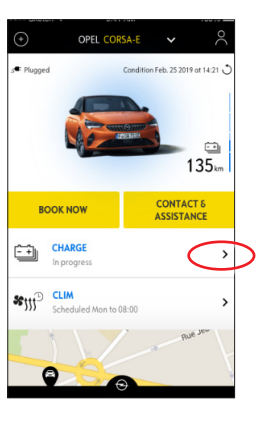

Možete odmah započeti s punjenjem prebacivanjem gumba na lijevo ili...

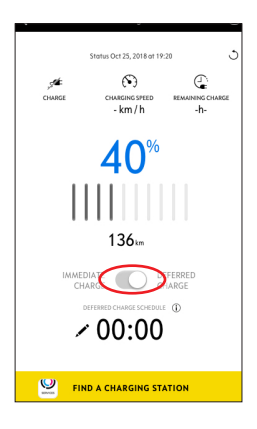

(3) ...možete programirati vrijeme pokretanja punjenja visokonaponske baterije.

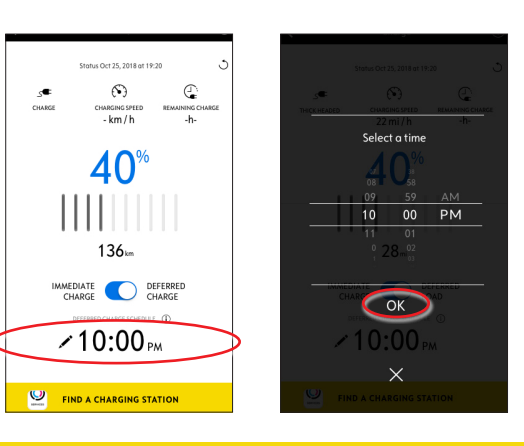

#### PROGRAMIRANJE PRETKONDICIONIRANJA TEMPERATURE

1 Idite na zaslon e-daljinsko upravljanje u aplikaciji myOpel i dodirnite gumb > pored opcije KLIMA.

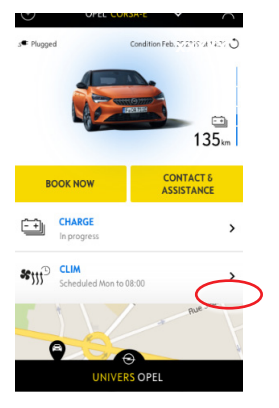

2 Odaberite želite li odmah pokrenuti pretkondicioniranje temperature ili programirati vremenski plan.

|   | ana de 2020 ani an | ა         |
|---|--------------------|-----------|
| < | START NOW          | $\supset$ |
|   | OR                 |           |
| < | PROGRAM CLIM       | $\supset$ |
|   |                    |           |

Sada možete upravljati punjenjem baterije i pretkondicioniranjem temperature putem aplikacije myOpel. Usto, možete daljinski provjeriti status baterije i procijenjeni doseg.